## Epson P7000: How to Print a 13 x 19" (Super B) Sheet

Templates can be found here: https://drive.google.com/drive/folders/1K k7SepiKV3 NDB0JcfFIoAkRswRFHND?usp=sharing

- 1. Log onto the computer with your personal UNM email address for the Epson P7000 Printer.
- 2. Open Photoshop:

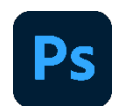

3. Open the file, which should be 13 x 19" or smaller. The resolution should be a PPI of 300.

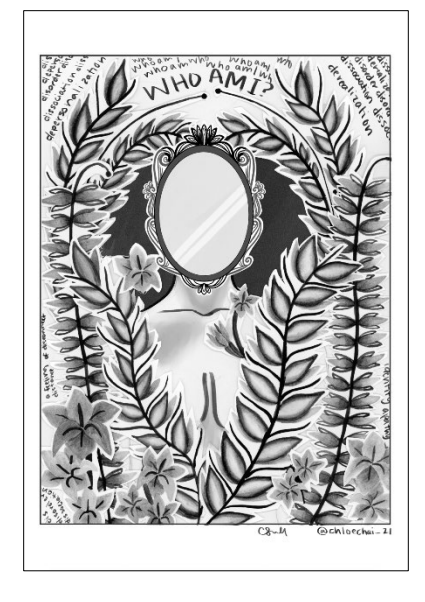

4. Check to make sure the image size and PPI are correct. At the toolbar at the top of the screen, select Image > Image Size.

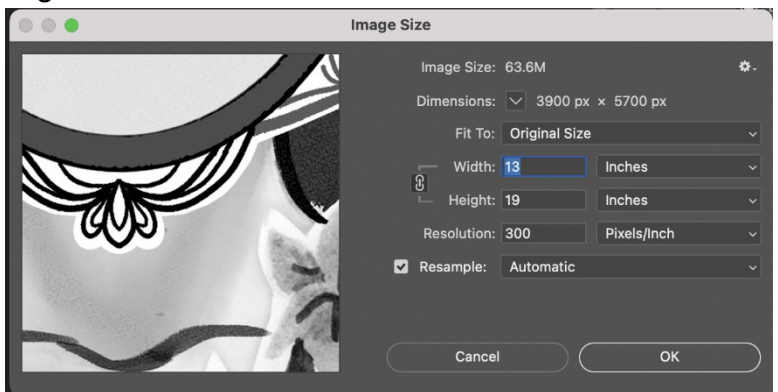

- 5. Ensure that the size and PPI match the values in the previous section. Typically, a resolution PPI between 240 360 is ideal. When resizing, the values should always remain proportional.
- Check that the color space is correct. At the toolbar at the top of the screen, select Edit > Assign Profile.

| Assign Profile                     |                    |         |  |  |
|------------------------------------|--------------------|---------|--|--|
| Assign Profil                      | e:                 |         |  |  |
| O Don't Color Manage This Document |                    |         |  |  |
| O Working RGB: sRGB IEC61966-2.1   |                    | Cancel  |  |  |
| • Profile:                         | Adobe RGB (1998) ~ | Preview |  |  |
|                                    |                    |         |  |  |

- 7. Use Adobe RGB (1998).
- 8. Save the file, select **File > Save As**, and name your document.
- 9. It is ready to print, ensure that the printer is set to a sheet and load the 13 x 19" paper.
- 10. On the computer, go to **File > Print**.

| File                       | Edit                           | Image      | Layer | Туре | Select           |
|----------------------------|--------------------------------|------------|-------|------|------------------|
| New                        | <i>I</i>                       |            |       |      | ЖN               |
| Open                       |                                |            |       |      | жo               |
| Browse in Bridge           |                                |            |       |      | 7.20             |
| Ope                        | Open as Smart Object           |            |       |      |                  |
| Ope                        | n Rece                         | nt         |       |      | >                |
| Clos                       | se                             |            |       |      | жW               |
| Clos                       | se All                         |            |       |      | ~₩W              |
| Clos                       | e Othe                         | rs         |       |      | νжР              |
| Clos                       | se and (                       | Go to Brid | ge    |      | <del></del>      |
| Save                       | в                              |            |       |      | <b>ℋ</b> S       |
| Save                       | e As                           |            |       |      | <sub>ଫ</sub> ж s |
| Save                       | e a Cop                        | у          |       |      | ₹₩S              |
| Reve                       | ert                            |            |       |      | F12              |
| Invit                      | e to Ed                        | it         |       |      |                  |
| Sha                        | re for R                       | eview NE   | W     |      |                  |
| Expo                       | Export                         |            |       |      | >                |
| Gen                        | Generate                       |            |       |      | >                |
| Sear                       | rch Ado                        | be Stock   |       |      |                  |
| Sear                       | Search Adobe Express Templates |            |       |      |                  |
| Plac                       | Place Embedded                 |            |       |      |                  |
| Plac                       | e Linke                        | d          |       |      |                  |
| Pacl                       | kage                           |            |       |      |                  |
| Automate                   |                                |            |       |      | >                |
| Scripts                    |                                |            |       | >    |                  |
| Import                     |                                |            | >     |      |                  |
| Import from iPhone or iPad |                                |            | >     |      |                  |
| File                       | Info                           |            |       |      | ነ ፡፡ ፡፡          |
| Vers                       | sion His                       | tory       |       |      |                  |
| Prin                       | t                              |            | _     |      | жР               |
| Prin                       | t One C                        | сору       |       |      | C<br>ひ<br>第<br>P |

11. A new dialogue box will pop up. Set the following parameters below:

## **Color Handling: Photoshop Manages Colors**

Printer Profile: SC-P7000 (printer) Premium Semi-Gloss (or any other finish like Matte) (paper) Photo/Matte Ink (ink choice)

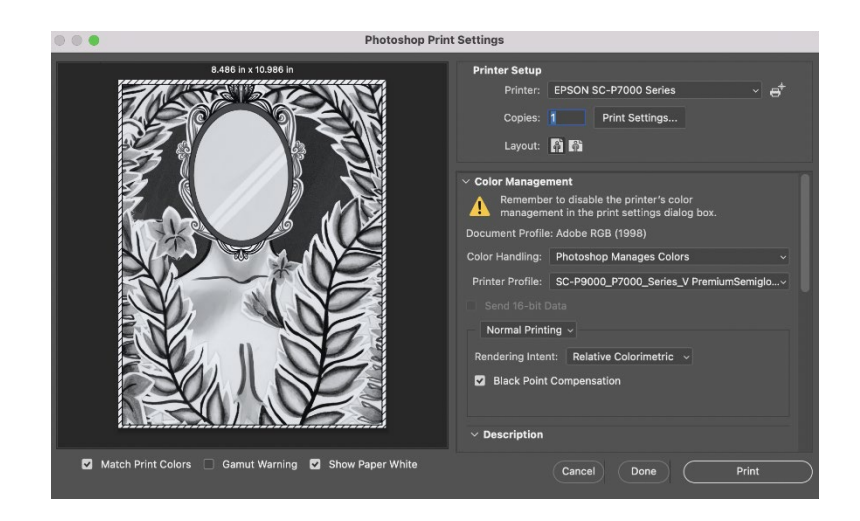

12. Click on **Print Settings**. Set the parameters to match the values below, and save: Presets as **Default Settings** 

Paper Size to Super A3/B, retain size

|                      | Print                                                                |
|----------------------|----------------------------------------------------------------------|
| Printer:             | EPSON SC-P7000 Series                                                |
| Presets:             | Default Settings                                                     |
| Copies: 1            | ÷                                                                    |
| Paper Size:          | Super A3 / B (Sheet) 12.95 by 19.02 inch 📀                           |
|                      | Layout                                                               |
|                      | Pages per Sheet: 1                                                   |
| 1                    | Layout Direction: Z S N N                                            |
|                      | Border: None                                                         |
|                      | Two-Sided: Off                                                       |
|                      | <ul><li>Reverse page orientation</li><li>Flip horizontally</li></ul> |
|                      |                                                                      |
| ? PDF V Hide Details | Cancel Save                                                          |

13. Select the box that says **Layout** to reveal a new user interface. Ensure the **Media Type** parameter matches the printing paper.

|                      | Print                                                                                                 |
|----------------------|----------------------------------------------------------------------------------------------------|
| Printer:             | EPSON SC-P7000 Series                                                                                 |
| Copies:              |                                                                                                    |
| Paper Size:          | Super A3 / B (Sheet) 12.95 by 19.02 inch 📀                                                            |
| Ba                   | Printer Settings 😧<br>sic Advanced Color Settings                                                     |
| Page Setup:          | Sheet                                                                                                 |
| Media Type:          | Premium Semigloss Photo Paper (170)                                                                   |
|                      | Ink: Photo Black                                                                                      |
| Print Mode:          | EPSON PrecisionDot 🔹 📄 16 Bit Output                                                                  |
| Color Mode:          | Off (No Color Managem ≎                                                                               |
| Output Resolution:   | SuperPhoto - 1440 dpi 📀                                                                               |
|                      | <ul> <li>Super MicroWeave</li> <li>High Speed</li> <li>Mirror Image</li> <li>Finest Detail</li> </ul> |
| ? PDF 💙 Hide Details | Cancel Save                                                                                           |

14. After saving, you will return to the previous dialogue box, where you can now click print.